# **GCViewer Commandline**

# version 1.29.1

Sean Ryan

April 25, 2011

# Contents

| GCViewer Commandline                             | 1 |
|--------------------------------------------------|---|
| About GCViewer Commandline                       | 1 |
| Example Usage                                    | 1 |
| The format of the CSV file:                      | 1 |
| Example CSV output file:                         | 1 |
| Download                                         | 1 |
| Download Sourcecode                              | 1 |
| Download this guide as PDF                       | 2 |
| History                                          | 2 |
| Versioning                                       | 2 |
| Installation instructions                        | 2 |
| Installing on Ubuntu 10.10                       | 2 |
| Install Dependencies                             | 2 |
| Java 1.6                                         | 2 |
| Installing Sun/Oracle's Java JDK                 | 3 |
| Set JAVA_HOME environment variable:              | 3 |
| Maven                                            | 3 |
| Compile the Source Code                          | 4 |
| Installation Complete                            | 4 |
| Running the GC Viewer                            | 4 |
| Non-interactive mode (produces CSV file summary) | 4 |
| Interactive mode                                 | 5 |
| GC Viewer License                                | 5 |
| Original GC Viewer                               | 5 |
| LGPL Licence                                     | 5 |
| Tools used to modify GC Viewer                   | 5 |

# **GCViewer Commandline**

**GCViewer Commandline** is a modified version of **GC Viewer** to dump Garbage Collector (GC) statistics to a CSV file, with **zero user interaction**.

This allows for automated test scripts to record GC statistics, which is quite useful if you are trying to monitor the performance of a **Java** application.

#### **Contents:**

# **About GCViewer Commandline**

GCViewer Commandline is a modified version of GC Viewer.

**GC Viewer** is an excellent open source tool by tagtraum industries incorporated, to provide a way to view the log file produced by the Java Garbage collector (GC).

This web site hosts a modified version of the GC Viewer tool (modified by Sean Ryan), which allows you to run the tool with **NO interaction**, from the command line.

This is quite handy, if you use a lot of automated tests, and want to monitor the Java GC.

The GC statistics are output to a CSV file, which can easily be parsed by your scripts.

## Example Usage

To parse a GC log file my\_gc\_log.log to a new CSV file my\_gc\_summary.csv:

java -jar target/gcviewer-1.29.jar my\_gc\_log.log my\_gc\_summary.csv

This will summarise the statistics of the GC log file **my\_gc\_log.log**, to the CSV file **my\_summary.csv**.

### The format of the CSV file:

```
{field name 1}, {value}, {units}
{field name 2}, {value}, {units}
{field name 3}, {value}, {units}
...
```

### Example CSV output file:

```
gcLogFile, temp_gclog_input, -
footprint, 128.25, M
footprintAfterFullGC, 69.792, M
footprintAfterFullGCs, 2232.118, K
footprintAfterFullGCisSig, true, bool
freedMemoryByFullGC, 2643.391, M
freedMemoryByFullGCpc, 9.9, %
avgFreedMemoryByFullGC, 17.623, M/coll
avgFreedMemoryByFullGCs, 3874.805, K/coll
avgFreedMemoryByFullGCisSig, true, bool
...
```

## **Download**

## Download Sourcecode

Download the Java source code here:

#### gcviewer-1.29-src-modified-released-20110405\_1.zip

## Download this guide as PDF

Download this user guide in PDF format:

#### GCViewerCommandline.pdf

# History

| Vers   | ion   Date         | Changes                                                                                                    |
|--------|--------------------|----------------------------------------------------------------------------------------------------|
| 1.29.1 | 24th April<br>2011 | Started using Sphinx to auto-generate this documentation                                                                                              |
| 1.29.1 | 4th April<br>2011  | <ul> <li>Added unit test for the CSV output, for the Sun JDK</li> <li>Made some changes to make the CSV more uniform, and easier to parse:</li> </ul> |
|        |                    | <ul> <li>Removed embedded commas from the value field in the CSV output</li> </ul>                                                                    |
|        |                    | <ul> <li>Added another column for the units for each field</li> </ul>                                                                                 |
|        |                    | <ul> <li>Lines that had an extra value for std. deviation, or for %, have now been<br/>split into two lines</li> </ul>                                |
| 1.29.0 | 26th March<br>2011 | Released GC Viewer command line, with this user guide.                                                                                                |

## Versioning

**GCViewer Commandline** follows the versioning of the main GCViewer application, and appends one number at the end.

For example, for GCViewer version 1.29, the equivalent GCViewer Commandline version would be 1.29.x, where x is the build number.

This makes it easy to see what version of **GCViewer** was adapted to have the **Commandline** functionality.

# Installation instructions

## Installing on Ubuntu 10.10

Here are the instructions for installing **GCViewer Commandline** on Ubuntu 10.10.

Note: It should also be possible to run GC Viewer Command Line on any OS that runs Java 1.6.

## Install Dependencies

### Java 1.6

This application has been tested with **Sun's Java JDK**. It should also work with other flavours of Java.

First, see if you already have Sun Java installed:

```
sudo update-java-alternatives -l
```

```
java-6-openjdk 1061 /usr/lib/jvm/java-6-openjdk
java-6-sun 63 /usr/lib/jvm/java-6-sun
```

In the text above, you can see that there are two flavours of Java installed:

• the openjdk flavour

• the Sun flavour

Otherwise, if you do not see the Sun flavour, then you can install Sun's Java JDK.

#### Installing Sun/Oracle's Java JDK

For a guide on how to install Sun's Java on Ubuntu, see here:

http://www.cyberciti.biz/faq/howto-ubuntu-linux-install-configure-jdk-jre/

#### Set JAVA\_HOME environment variable:

You may need to add the JAVA\_HOME environment variable to your ~/.bashrc file:

To edit the ~/.bashrc file:

gedit ~/.bashrc

Add this line at the end of the file:

export JAVA\_HOME="/usr/lib/jvm/java-6-sun-1.6.0.06;"

Save your changes.

Close the text editor.

Finally, you can verify the install of Java:

java -version

```
java version "1.6.0_24"
Java(TM) SE Runtime Environment (build 1.6.0_24-b07)
Java HotSpot(TM) 64-Bit Server VM (build 19.1-b02, mixed mode)
```

#### Maven

We use Maven to build the **GC Viewer** source code.

To install maven:

apt-cache search maven

maven-ant-helper - helper scripts for building Maven components with ant

maven-repo-helper - Helper tools for including Maven metatada in Debian packages

bnd - A tool to create and diagnose OSGi R4 bundles

libantlr-maven-plugin-java - Maven ANTLR Plugin

```
libclirr-maven-plugin-java - Clirr Maven Plugin
```

```
•••
```

sudo apt-get install maven2

```
Reading package lists... Done
Building dependency tree
Reading state information... Done
The following extra packages will be installed:
ant ant-optional antlr bsh bsh-gcj fop gcj-4.4-base gcj-4.4-jre-lib groovy
ivy java-wrappers junit4 libantlr-java libasm2-java libasm3-java
libavalon-framework-java libbackport-util-concurrent-java libbatik-java
libbsf-java libclassworlds-java libcommons-beanutils-java
libcommons-cli-java libcommons-codec-java libcommons-collections-java
```

•••

To verify the installation, type this:

mvn -version

```
Apache Maven 2.2.1 (rdebian-4)
Java version: 1.6.0_20
Java home: /usr/lib/jvm/java-6-openjdk/jre
Default locale: en_IE, platform encoding: UTF-8
OS name: "linux" version: "2.6.35-22-generic" arch: "amd64" Family: "unix"
```

#### **Compile the Source Code**

Download the modified GC Viewer from Download.

Unzip the ZIP file, to where you would like to have GCViewer installed.

Open a Terminal window.

Change directory to where you unzipped the zip file:

```
cd /home/sean/sourcecode/thirdparty/gcviewer/
gcviewer-1.29-src-modified __2011-03-05--18.55-
reduced/gcviewer-1.29-src-modified
```

Make the build script be executable:

chmod **755** run\_build.sh

Run the build script: (this uses Maven to build the GC Viewer source code)

./run\_build.sh

. . .

Maven will build the source code, and will output the compiled jar file to the ./target directory.

#### Installation Complete

You have completed the installation of GC Viewer Commandline.

## **Running the GC Viewer**

## Non-interactive mode (produces CSV file summary)

An example of running **GC viewer** in non-interactive mode:

```
java -jar target/gcviewer-1.29.jar my_gc_log.log my_summary.csv
```

Example Script:

./run\_test\_export\_summary.sh

The generated CSV file looks like this:

```
gcLogFile, temp_gclog_input, -
footprint, 128.25, M
```

```
footprintAfterFullGC, 69.792, M
footprintAfterFullGCs, 2232.118, K
footprintAfterFullGCisSig, true, bool
freedMemoryByFullGC, 2643.391, M
freedMemoryByFullGCpc, 9.9, %
avgFreedMemoryByFullGC, 17.623, M/coll
avgFreedMemoryByFullGCs, 3874.805, K/coll
avgFreedMemoryByFullGCisSig, true, bool
...
...
```

# Interactive mode

To run the GC Viewer in 'normal' interactive mode, opening a log file **SampleSun1\_5\_0CMS\_PrintGCDetails.txt**:

java -jar target/gcviewer-1.29.jar src/test/resources/com/tagtraum/perf/gcviewer/imp/Samples

This will run the GC Viewer user interface, and will open the given log file.

No CSV file is generated.

# **GC Viewer License**

## **Original GC Viewer**

The original GC Viewer tool is here at tagtraum website.

GC Viewer was created by tagtraum industries incorporated.

## LGPL Licence

GC Viewer and this modified version are released under the LGPL licence.

## Tools used to modify GC Viewer

- Eclipse IDE to modify GC Viewer.
- Notepad++, GEdit and Sphinx were used to auto-generate this documentation
- Visual Studio 2010 originally used to manually create this web page.